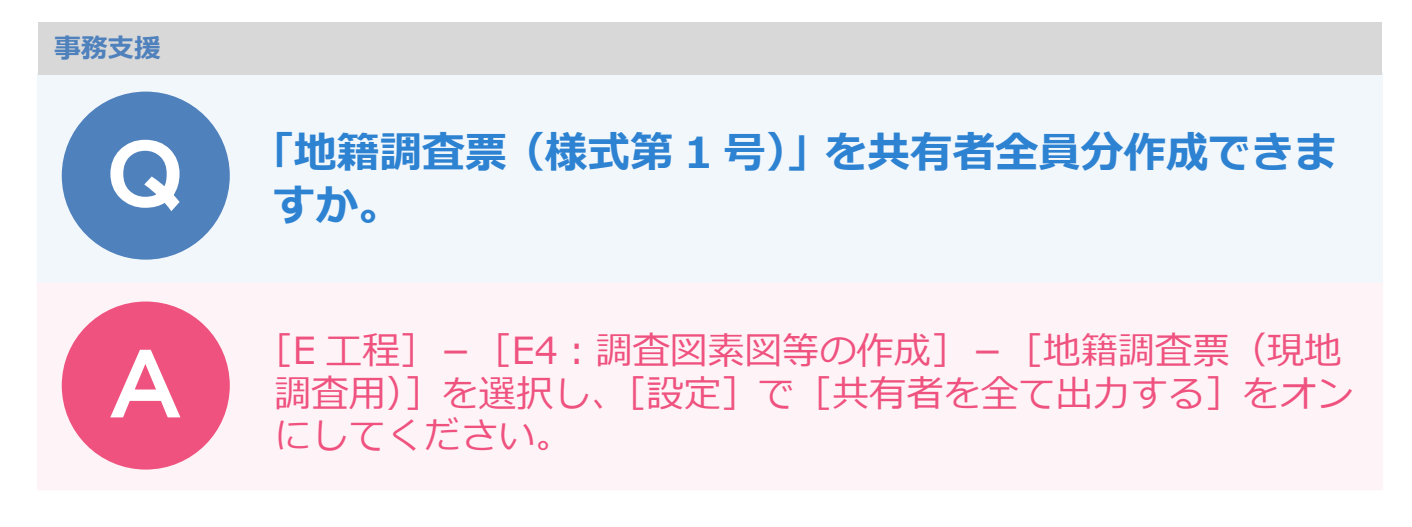

## 例えば、共有者が3名で、各々を代表者として「外2名」と表示したい場合に以下の設定を行ってください。

| 地籍調                                                                              | 間査票           | (現地調査            | を用)  |                                                                                                    |                                         |                        |     |                          |               | 様式第1号)            |          |           |            |         |         |     |  |
|----------------------------------------------------------------------------------|---------------|------------------|------|----------------------------------------------------------------------------------------------------|-----------------------------------------|------------------------|-----|--------------------------|---------------|-------------------|----------|-----------|------------|---------|---------|-----|--|
| 調査図番号                                                                            | 確認日           |                  |      |                                                                                                    | 間査票                                     | (現地調査                  | 用)  |                          |               |                   |          |           | (様)        | 第1号)    |         |     |  |
| 所有者等確認                                                                           |               | 調査図番号<br>年 月 確認日 |      |                                                                                                    |                                         | □ 地籍調査票 (現地調査用)        |     |                          |               |                   |          |           |            |         | (様式第1号) |     |  |
| 所在・地番                                                                            | 地 籍 調<br>●田字○ | 査前の :<br>西914-3  | 土地の湯 | 所有者等確認                                                                                                    | 2                                       | 年                      | 月   | 調査図番号                    | 確認日           |                   |          |           | 所有者等<br>住所 | の住所及び氏名 |         |     |  |
| 地目・地積                                                                            | 地目            | 宅地               | 地積   | <br>所在・地番                                                                                                    | 地 籍 計                                   | 周査前の土<br>)西914-3       | 地の表 | 所有者等確認                   |               | 年                 | 月        | H         | 氏名         |         |         |     |  |
| <ul> <li>戸</li> <li>存</li> <li>所</li> <li>オ</li> <li>氏名又</li> <li>は名称</li> </ul> | ●村國雄          | 田814番地<br>外2名    | 7-   | 地目・地積                                                                                                    | 地目                                      | 宅地                     | 地積  | ,<br>所在・地番               | 地 籍 ഈ<br>●田字C | i 査前の土<br>)西914-3 | 地の表      | 示         |            | 地籍調査    | [後の土地   | の表示 |  |
| 28 27 HH (2                                                                      | 85 ± 18       |                  |      | PE14 時<br>1<br>1<br>に<br>名称<br>3<br>3<br>2<br>3<br>3<br>3<br>3<br>3<br>3<br>3<br>3<br>3<br>3<br>3<br>3<br>5<br>1<br>月<br>(<br>二<br>(<br>月<br>)<br>(<br>月<br>)<br>(<br>月<br>)<br>(<br>月<br>)<br>(<br>月<br>)<br>(<br>月<br>)<br>(<br>月<br>)<br>(<br>月<br>)<br>(<br>月<br>)<br>(<br>月<br>)<br>(<br>月<br>)<br>(<br>)<br>)<br>(<br>)<br>( | <ul> <li>●嶋美賀</li> <li>□ 正立接</li> </ul> | ■HH31.5番加<br>【外2名<br>」 |     | 地目・地積                    | 地目<br>●●郡●    | 宅地<br>●町●田915番    | 地積<br>;地 | 362.45 nf | 地目         |         |         |     |  |
|                                                                                  |               |                  |      |                                                                                                    |                                         |                        |     | 1<br>は名称<br>Se au nm ca. | ●嶋久夫          | :外2名<br>          |          |           | z n h      | 1 1 2 2 |         |     |  |

[帳票] ステージをクリックします。

[E工程] – [E4:調査図素図等の作成] – [地籍調査用(現地調査用)]を選択します。

| <b>10</b>     |                              |              |       |                        | 調査前 | 街区調査  | 調査後          | 帳票       | 閲覧            |          | 2. 🗘    | ₽  |     |
|---------------|------------------------------|--------------|-------|------------------------|-----|-------|--------------|----------|---------------|----------|---------|----|-----|
| Y             | N, 外, 隣接, 未知                 | E •  4       | 1/3   | 81 🕨                   | M   |       |              |          | ť             | ₣成       |         | 一覧 |     |
| 工程 E:         | 1程 • [                       | 7 お気に入り      | 全選択   | 全解除                    |     |       |              |          |               |          | 調査前     |    | 調査後 |
|               | の表図等の作成                      | <u>^</u>     |       |                        |     |       |              | 地籍調査前の土  | 地の表示          |          |         |    |     |
|               |                              |              | 調査区域  | 大字                     | 小字  | 地番名   | 地目           | 地積<br>mi | 登記住所          | 登記氏名     | 登記名フリガナ | 隣地 | 立会  |
| 所有君           | 了一覧。<br>5(共有 5)一覧表           |              | □ ● 内 | <ul> <li>●田</li> </ul> | 字〇西 | 913-1 | 19:公衆用道<br>路 | 33       |               | ●●市      |         |    |     |
| 土地管           | 理者- 覧                        |              | □ ◆ 内 | • <b>H</b>             | 字○西 | 914-1 | 3:宅地         | 362.45   | ●●市●田914番地    | ●村園雄     |         |    |     |
| 権利者           |                              |              | □     | ●田                     | 字〇西 | 914-2 | 3:宅地         | 772.24   | ●●市●田915番地    | ●嶋美賀     |         |    |     |
| 地籍調           | 間査票(現地調査用)                   |              |       | ●⊞                     | 字〇西 | 915-3 | 3:宅地         | 262.26   | ●●郡●●町●田915番地 | ●嶋久夫     |         |    |     |
| 地籍調           | 暗葉(データ出力用)                   |              |       | ●⊞                     | 字〇西 | 916-2 | 3:宅地         | 563.74   | ●●野市●田916番地   | ●山康作 外2名 |         |    |     |
| その他の          | 町転用届                         |              | □⇒☆   | ●⊞                     | 字〇西 | 917-1 | 2:畑          | 439      | ●●市●田782番地    | 木●テル     |         |    |     |
| タイプ           | 標準フォーマット                     | • 原本確認       | □⇒⋪   | ●⊞                     | 字〇西 | 917-2 | 3:宅地         | 437.44   | ●●市●田917番地の2  | ●⊞仁      |         |    |     |
| 帳票タイトル<br>帳票名 | 地籍調査票(現地調査等)<br>地籍調査票(現地調査用) | 用 - 初期化      |       | ●⊞                     | 字〇西 | 917-3 | 2:畑          | 293      | ●●市●田787番地    | ●崎恭之     |         |    |     |
| ファイル名         | E4_地籍調査票(現地調査                | 用)_001 .xlsx |       | ●⊞                     | 字〇西 | 917-4 | 3:宅地         | 198.34   | ●●市●田917番地4   | ●崎公□     |         |    |     |
| 備考            |                              |              | □⇒¤   | <ul> <li>■</li> </ul>  | 字○西 | 919-1 | 2:畑          | 715      | ●●市●田921番地    | ●中壇吉     |         |    |     |
| la la         | 10÷                          |              | ⇒内    | • 🖽                    | 字○西 | 920-1 | 2:畑          | 908      | ●●市●田921番地    | ●中壇吉     |         |    |     |

## 5 [OK] をクリックします。

| · 振栗作成条件設定                          | ? ×      |
|-------------------------------------|----------|
| 共通 E4:地籍调查票                         | 4 Þ      |
| 調査票設定                               |          |
| □「仮地番」の文字を出力する                      |          |
| □内外地目を出力する                          |          |
| 「現地調査用」設定                           |          |
| □調査区域の内外を出力する (オフの場合 地籍調査=は         | 1 枚で要約書  |
|                                     |          |
|                                     | '衣示されま9。 |
| □ 所有者が公的機関の場合に署名欄に出力する              |          |
|                                     |          |
| □「批議簿への記載事項」 脚の関動内容を一つの思動毎にお行する     |          |
| □13昭和時、①印本事が1週の筆到は3号で 200 筆到時に以13.2 |          |
|                                     |          |
|                                     |          |
|                                     |          |
|                                     |          |
|                                     |          |
| 6                                   |          |
| ОК ‡                                | ヤンセル     |
|                                     |          |